# MARKETING 8 **OUTREACH**

SERVTRAQ WEBINAR 10.26.16

## GOAL

Learn how to optimize ServTraq solutions to facilitate Marketing & Outreach efforts and generate leads with prospective applicants for:

- LIHEAP Payment Assistance
- LIHEAP Weatherization
- LIWP Weatherization
- LIHEAP TRP

All outlined features allow users to export the working list for Marketing and Outreach purposes. Users can also use the Contact Entry feature to track Outreach efforts or generate mail-out envelopes or labels.

## PAYMENT **ASSISTANCE**

#### Payment Assistance Marketing and Outreach Flyer Example

#### YOU MAY BE ELIGIBLE FOR A CREDIT ON YOUR PG&E BILL OF UP TO \$307!

Send your HEAP application with the following:

- ✓ Copy of most recent PG&E Bill (ALL PAGES)
- $\checkmark$  Copy of Income documents for the last <u>30 days</u>

Our program is offered <u>free</u> of cost for low-income homeowners and renters, including those who occupy mobile homes.

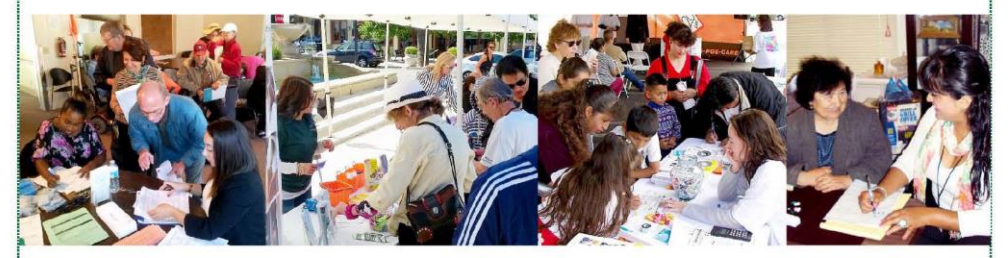

#### USTED PODRIA RECIBIR UN CREDITO EN SU CUENTA DE PG&E DE HASTA \$<u>307</u>!

Porfavor envie su aplicación de HEAP con lo siguiente:

- ✓ Copia de su factura de PG&E mas reciente (TODAS PAGINAS)
- Copias de sus Ingresos en los últimos 30 dias

Nuestro programa es ofrecido <u>gratis</u> a dueños e inquilinos de bajos ingresos, incluyendo los que ocupan casas móviles.

 Income Guidelines: # of people in household : maximum monthly income

 Guías de Ingreso: # de personas en la vivienda : ingreso mensual máximo

 1: \$2,004
 2: \$2,621
 3: \$3,238
 4: \$3,855
 5: \$4,472
 6: \$5,089
 7: \$5,204
 8: \$5,320

→ MAIL APPLICATION TO / ENVIE APLICACION A: P.O. BOX 2707 WATSONVILLE, CA 95077 ←

Central Coast Energy Services is a nonprofit 501 (c)(3) organization serving Santa Cruz, Monterey, San Bentio, and San Mateo Counties

#### **UA Marketing from Weatherized Dwellings**

The **UA Marketing from Weatherized Dwellings** feature allows users to view a list of open weatherization jobs within the *last 180 days*, linked to customers that have not been benefited for payment assistance under the current program year.

| SERV TRAQ                            |                 |                                    |                       |             | Welcome 604             | 07JBasra ! [ <u>Log Out</u> ] |
|--------------------------------------|-----------------|------------------------------------|-----------------------|-------------|-------------------------|-------------------------------|
| 🙊 Weatherization                     | 🔏 UA M          | arketing from Weather              | ized Dwellings        |             |                         |                               |
| \delta Dwelling/Job Search           |                 | 5                                  |                       |             |                         |                               |
| 🔻 📑 Scheduling                       | 🕲 Refresh List  | 🖹 Export List 👻                    |                       |             |                         |                               |
| ┋Ξ Open Jobs List                    | Drag a column h | eader here to group by that column |                       |             |                         |                               |
| Appointment Schedule                 | Dwelling ID 📍   | Name 📍                             | Best Time to Call 🛛 📍 | Phone 📍     | Mailing Address         | Mail City 📍                   |
| 🔯 Crew Time Entry                    | 7048            | JANICE SMITH                       | MORN                  | 831 7284096 | 2030 PAJARO LN APT 1301 | FREEDOM                       |
| 👶 Weatherization Marketing           | 8248            | ABEL RUIZ                          | MORN                  | 831 7941538 | 10701 DAVIS ST          | CASTROVILLE                   |
| 👶 UA Marketing from Weatherization . | 8359            | LEONEL GARCIA SANCHEZ              | MORN                  | 831 7615840 | PO BOX 537              | FREEDOM                       |
| 👻 🍪 Weatherization Admin             | 8479            | MARIA HERNANDEZ                    |                       | 831 8548814 | 2030 PAJARO LN APT 3105 | FREEDOM                       |

Go to: Weatherization> UA Marketing from Weatherization Jobs Completed

A record is automatically removed from the list when a utility assistance application is added to the customer record.

### **Custom Reports**

Payment Assistant **Custom Reports** allow user to create *specific* report using the output fields and filters available. You can use this report to generate a list of customers benefitted under one program year and not the other. Example: Benefitted under PY 2015, and not PY 2016.

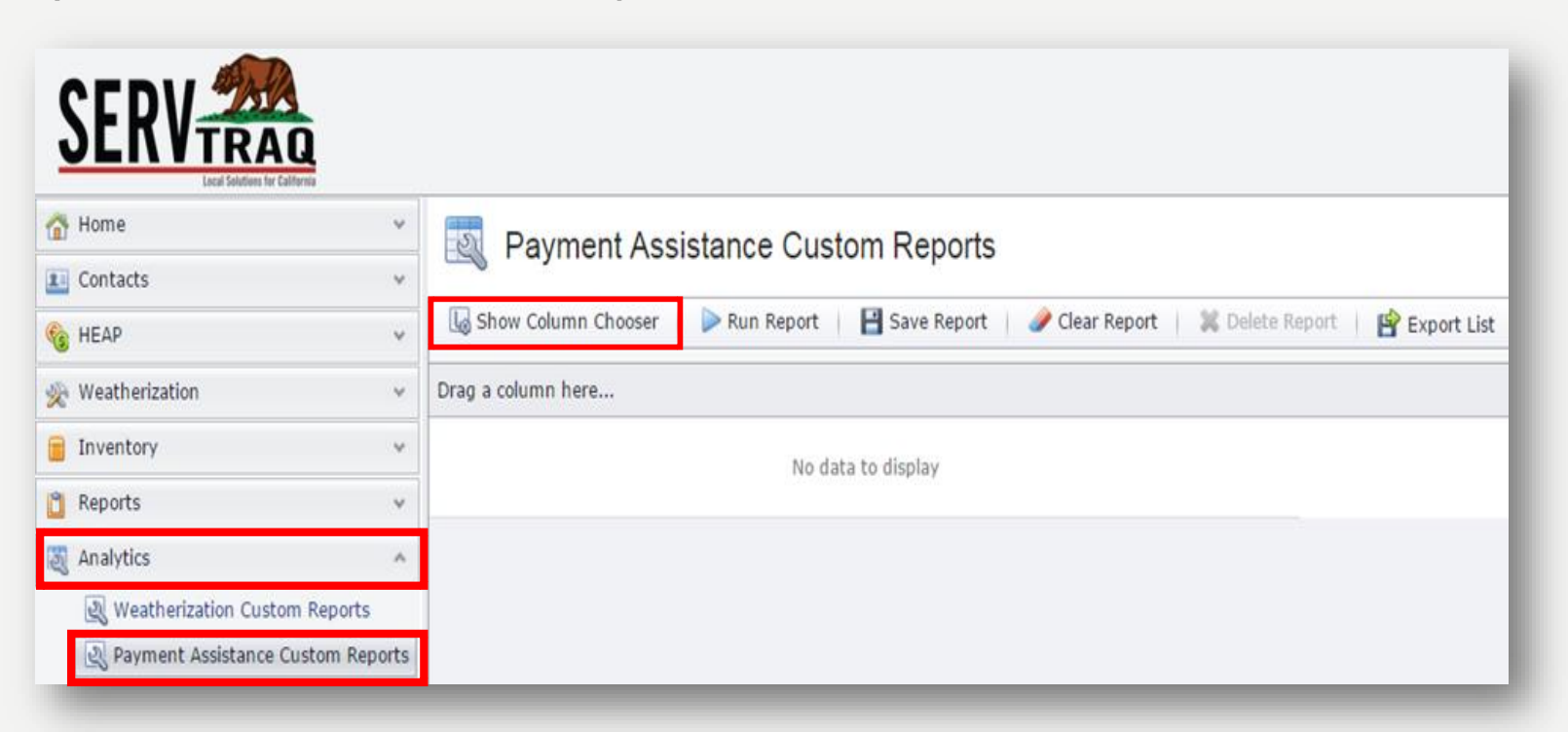

Go to: Analytics> Payment Assistance Custom Reports> Click on "Show Column Chooser"

For this specific report a written procedure can be found here: <u>https://servtraq.freshdesk.com/solution/articles/4000088835-custom-reporting-those-benefited-last-year-but-not-this-year</u>

#### **Step I: Select Report Criteria**

In the report criteria select as many output fields from the "available fields" & "available programs" needed and click **add**, then click the **"X"** in the upper right corner to close.

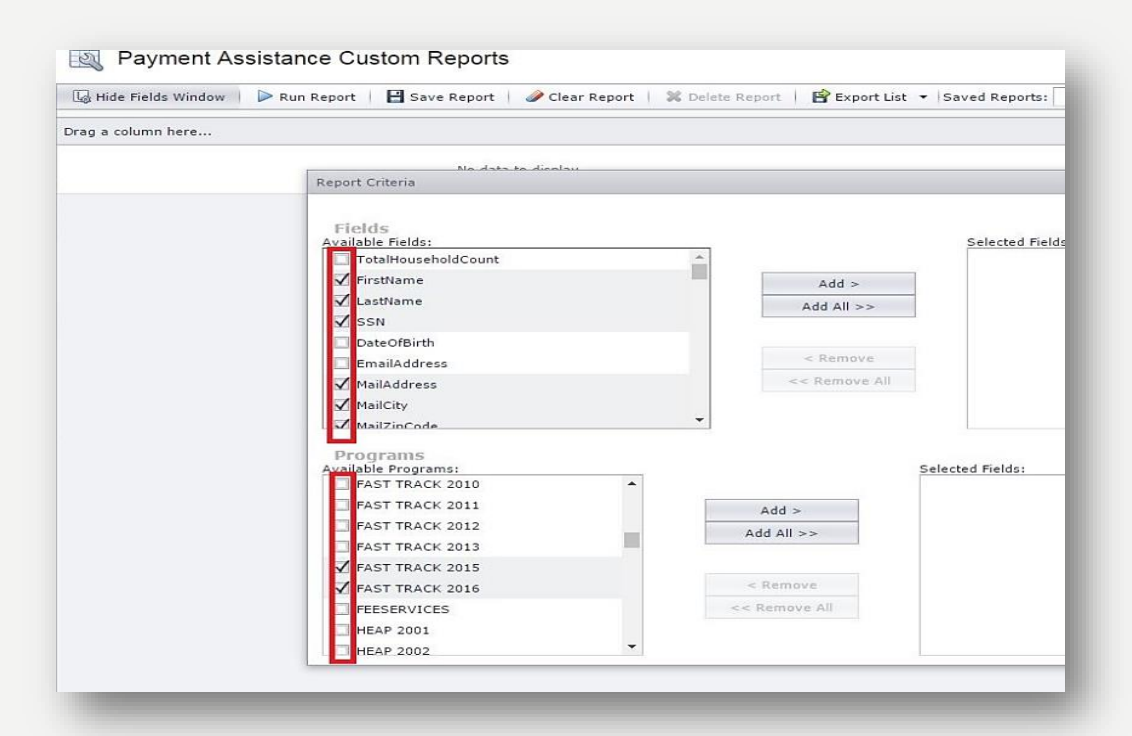

| ore ensena                                                                                                    |                                                  |                                                                                                    | X    |
|----------------------------------------------------------------------------------------------------|--------------------------------------------------|----------------------------------------------------------------------------------------------------|------|
| adable Fields:<br>= EthnichySubcategoryDisplay                                                                                     | Ŷ                                                | Selected Fields:                                                                                                  | -    |
| FamilyTypeDisplay                                                                                                    |                                                  | Lastiame                                                                                                    | 10   |
| TenantStatusDisplay                                                                                                    | 8.03 >                                           | IT cen                                                                                                    |      |
| TotalAge0To5CSBG                                                                                                    | <pre>Add All &gt;&gt;</pre>                      | I Mailaddrana                                                                                                    |      |
| TotalAge12To17CSBG                                                                                                    |                                                  | MailCity                                                                                                    |      |
| TotalAge18To23CSBG                                                                                                    | < Remove                                         | MailZioCode                                                                                                    | - 11 |
| TotalAge24To44CSBG                                                                                                    | << Remove All                                    | MadCounty                                                                                                    |      |
| TotalAge4STo54CSBG                                                                                                    | Terminology and they be readed                   | ServiceAddress                                                                                                    |      |
| TotalAge55To69CSBG *                                                                                                    |                                                  | C ServiceCity                                                                                                    | *    |
| Programs<br>atable Programs:<br>WPO ECIP 2012<br>WPO ECIP 2013<br>WPO ECIP 2015<br>WPO ECIP 2016<br>WPO MEAP 2009<br>WPO MEAP 2010 | Add S<br>Add All >><br>< Remove<br><< Remove All | elected Fields:<br>PAST TRACK 2015<br>PAST TRACK 2016<br>HEAP 2015<br>HEAP 2016<br>WPO HEAP 2015<br>WPO HEAP 2016 |      |
| J WPO MEAP 2012                                                                                                    |                                                  |                                                                                                    |      |

#### Step 2: Extract Data from ServTraq

Click the "**Run Report**" button to extract the data.

Export to Excel and Apply Sorting and Duplicate filters

*Optional step:* We advise to *save* the custom report just in case ServTraq times out or doesn't export properly. To save click on the "**Save Report**" button on the ribbon.

| Home                                | * | Rayme         | nt A          | ssistance Cust     | on  | n Reports       |          |                                |         |          |
|-------------------------------------|---|---------------|---------------|--------------------|-----|-----------------|----------|--------------------------------|---------|----------|
| ] Contacts                          | ~ |               | and she she s |                    | -1  |                 |          |                                | -       |          |
| HEAP                                | ~ | 😼 Show Column | Choo          | ser 📄 🕞 Run Report |     | 💾 Save Report   | 🥒 Cl     | ear Report 📔 💥 Delete Report 📔 | 🖹 Exp   | ort List |
| 1                                   |   |               |               | Application I      | нн, | /Demographics D | etails F | Report - Programs - FAST TRACK | 2015, F | AST TF   |
| Weatherization                      | ~ | MailCity      | Ŷ             | MailZipCode        | ۴   | MailCounty      | Ŷ        | ServiceAddress                 | Ŷ       | FirstN   |
| Inventory                           | ~ | SALINAS       |               | 93906              |     | MONTEREY        |          | 622 CALAVERAS DR               |         | ALFO     |
| Describe.                           |   | SALINAS       |               | 93907              |     | MONTEREY        |          | 350 CASENTINI ST APT 49        |         | ANGE     |
| Reports                             |   | POMONA        |               | 91767              |     | LOS ANGELES     |          | 3082 SHASTA ST APT 3           |         | ANNE     |
| Analytics                           | ^ | SACRAMENTO    |               | 95814              |     | SACRAMENTO      |          | 1318 E ST                      |         | BARB     |
| Weatherization Custom Reports       |   | WATSONVILLE   |               | 95076              |     | SANTA CRUZ      |          | 174 ANNA ST                    |         | DELFI    |
| Daument Assistance Custom Benerte   |   | WATSONVILLE   |               | 95076              |     | SANTA CRUZ      |          | 614 PALM AVE                   |         | GLAD     |
| S Payment Assistance Custom Reports |   | WATSONVILLE   |               | 95076              |     | SANTA CRUZ      |          | 614 PALM AVE                   |         | GLAD     |
| 🖳 Drought Assistance Custom Reports |   | SALINAS       |               | 93901              |     | MONTEREY        |          | 123 S MAIN ST                  |         | GLAD     |
| Administration                      | ~ | SALINAS       |               | 93901              |     | MONTEREY        |          | 123 S MAIN ST                  |         | GLAD     |
|                                     |   | SALINAS       |               | 93905              |     | MONTEREY        |          | 1455 LAUREL DR                 |         | GLAD     |
|                                     |   | SALINAS       |               | 93906              |     | MONTEREY        |          | 13484 PIERCE ST                |         | GLAD     |

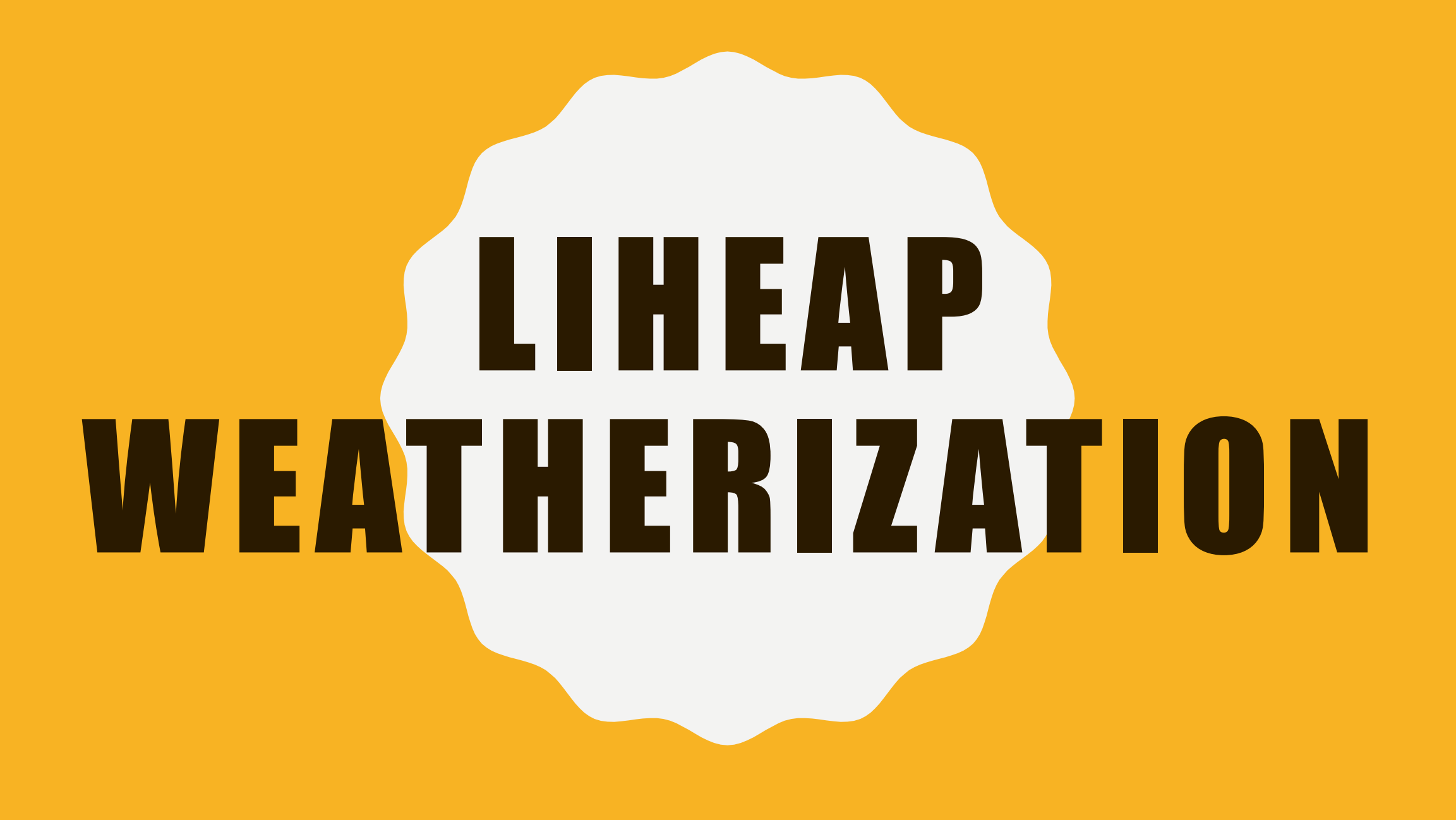

#### Weatherization Marketing and **Outreach Flyer Example**

#### **Is your House or Apartment COLD** in the Winter & HOT in the Summer?

#### **Apply Today for FREE Home Weatherization Services!**

The FREE Home Weatherization program provides an energy and safety assessment with installation of energy conservation measures that improve living conditions and reduce energy costs of low-income households. Home Weatherization services may include:

 Windows
 Water Heater Thermostat Doors Attic & Floor Insulation

Carbon Monoxide Alarm

East Palo Alto resident, Mr. Abram submitted his application & received:

- 2 Dual Pane Windows 1
- < Door
- 4 Smoke Alarms 1
- Programmable Thermostat
- Carbon Monoxide Alarm
- Microwave
- Hand Held Showerhead
- Hot Water Faucet Restrictors Torchiere Lamp
- 1 Water heater repairs
- 1

Mr. Abram said: "I heard about Central Coast Energy Services from my neighbor across the street who was also having his home weatherized. The FREE weatherization program will help me conserve energy and water and save me money with all the upgrades. This will make my life easier - I will have extra money in my pocket to help me get by. It is easy to apply. I would recommend this program to family, friends & neighbors!"

Weatherization work being completed on Mr. Abram's East Palo Alto home in July 2015

 Furnace Porch Lamps

#### You may also be eligible for a credit of up to \$306 on your PG&E bill!

Submit the enclosed V PG&E BILL: All pages of your most recent PG&E bill forms with copies of:

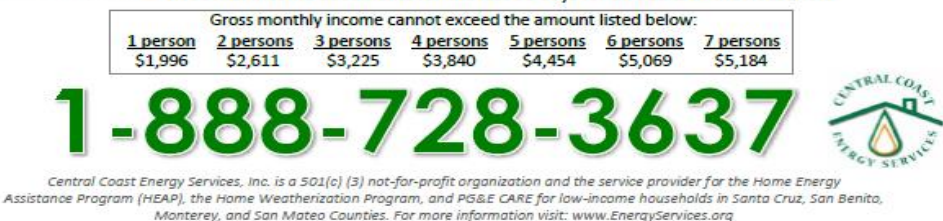

## WX Marketing

The **Weatherization Marketing** feature allows users to view a list of eligible payment assistance customers (for the current program year) not previously weatherized by your agency.

| SERV TRAQ                                               |          |                                                                                                    |               |                              |                |   |             | v                   | /elcome 6 | 0407JBasra ! [ <u> </u> | og Out ] |  |  |  |
|---------------------------------------------------------|----------|----------------------------------------------------------------------------------------------------|---------------|------------------------------|----------------|---|-------------|---------------------|-----------|-------------------------|----------|--|--|--|
| 🙊 Weatherization 🏠                                      | 1        | 🙎 We                                                                                                    | eatherizatio  | n Marketing                  |                |   |             |                     |           |                         |          |  |  |  |
| Dwelling/Job Search     Scheduling     E Open Jobs List | ©<br>Dra | Image: Section Addition and a section of the section of the sect |               |                              |                |   |             |                     |           |                         |          |  |  |  |
| Appointment Schedule                                    | Day      | /s 9                                                                                                    | Intake Date 💡 | LIWP Census Tract Eligible 👻 | Name           | q | Phone       | Mailing Address     | ٩         | Mail City               | 9        |  |  |  |
| Crew Time Entry                                         |          | 85                                                                                                    | 07/22/2015    | 0                            | AMY POWELL     |   | 831 7943025 | 1598 HUGHES WAY     |           | SALINAS                 |          |  |  |  |
| 👶 Weatherization Marketing                              |          | 85                                                                                                    | 07/22/2015    | 0                            | ARTURO LOSOYA  |   | 831 7554561 | 1624 EL DORADO DR   |           | SALINAS                 |          |  |  |  |
| 🚜 UA Marketing from Weatherization                      |          | 85                                                                                                    | 07/22/2015    | 0                            | COURTNEY TOVAR |   | 415 6358631 | 2161 WHITMAN WAY AP | r 5       | SAN BRUN                | 0        |  |  |  |

#### Go to: Weatherization > Weatherization Marketing

A record is automatically removed from the list if:

- $\checkmark$  A weatherization job for the dwelling address is added
- $\checkmark$  No action was taken after the 86<sup>th</sup> day on the list

| Performance Measure                                  | ments                                                                                                 | ٨ |
|------------------------------------------------------|----------------------------------------------------------------------------------------------------|---|
| Main Heating Fuel*:<br>Secondary Heating<br>Fuel(s): | ▼<br>ELECTRIC □ KEROSENE □ OTHER □ WOOD<br>↓ FUEL OIL □ NATURAL GAS □ PROPANE                         |   |
|                                                      | Does a Member of Household Receive CalFresh?           Was a WSAG/POW Submitted with the Application? |   |

This feature is contingent on the "WSAG/POW submitted?" checkbox located in the UA data entry module.

If the "WSAG/POW submitted?" checkbox is marked, it implies that a Weatherization Service Agreement or Property Owner Waiver (WSAG/POW) was submitted with an Intake Application and will be excluded from the Marketing List.

#### LOW-INCOME WEATHERIZATION PROGRAM

LIWP

#### WX Marketing "LIWP Eligible" filter Enabled

The **WX Marketing "LIWP Eligible"** filter feature will generate a list of eligible payment assistance customers not previously weatherized by your agency where the dwelling address was not found in the database and falls within an eligible DAC zone.

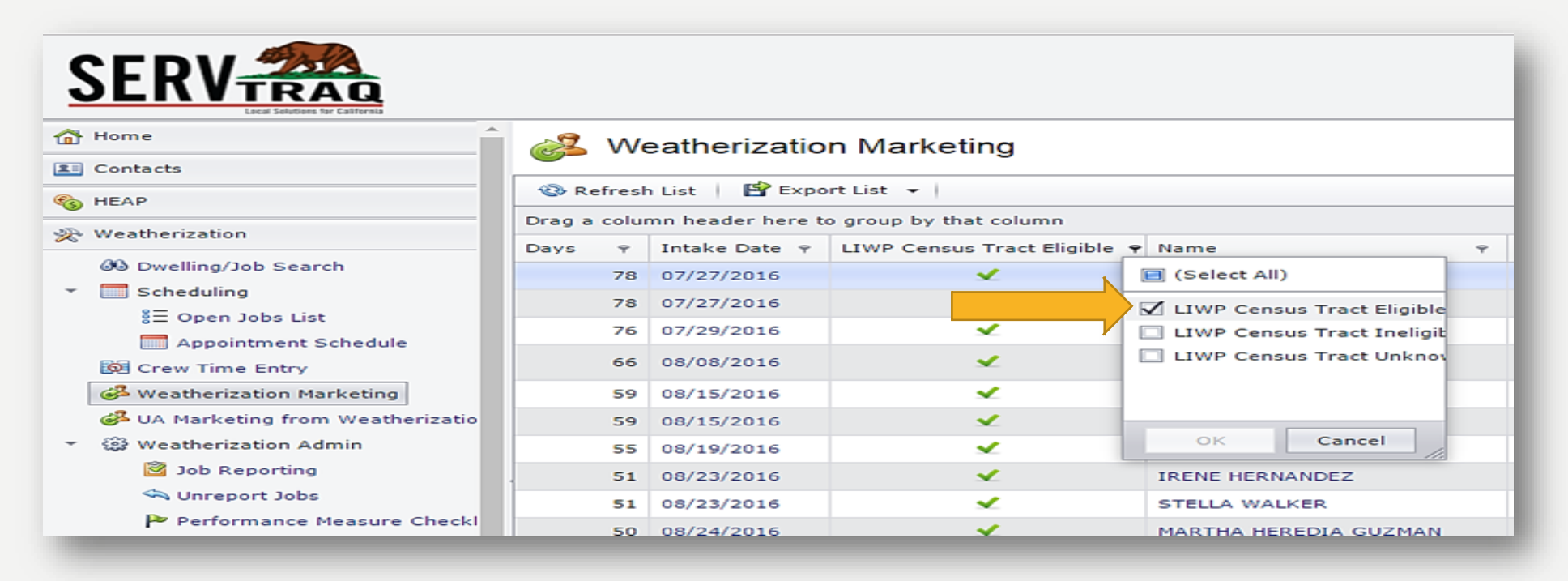

Go to: Weatherization > Weatherization Marketing > click the LIWP Census Tract Eligible filter

#### LIWP Census Tract "Unknown" option

The LIWP Census Tract "Unknown" option will generate a list of <u>**potential**</u> eligible payment assistance customers where applications were data entered and US Census Tract Number was not retrieved during Payment Assistance Application Entry.

| Z      | We    | eatherizatio      | n Marketing                |                            |
|--------|-------|-------------------|----------------------------|----------------------------|
| 🕲 Re   | fresh | n List 🔰 🖹 Expo   | rt List 🔻                  |                            |
| Drag a | colur | nn header here to | group by that column       |                            |
| Days   | Ŷ     | Intake Date 💡     | LIWP Census Tract Eligible |                            |
|        | 84    | 07/21/2016        | 0                          | (Select All)               |
|        | 84    | 07/21/2016        |                            | LIWP Census Tract Eligible |
|        | 84    | 07/21/2016        |                            | LIWP Census Tract Ineligit |
|        | 84    | 07/21/2016        |                            | 🗹 LIWP Census Tract Unknov |
|        | 84    | 07/21/2016        | •                          |                            |
|        | 84    | 07/21/2016        |                            | A                          |
|        | 84    | 07/21/2016        |                            | OK Cancel                  |
|        | 84    | 07/21/2016        | 0                          | PAMELA MAPP                |

#### We Recommend

To avoid this issue from occurring we recommend clicking on the US Census Tract magnifying glass icon for every Utility Assistance application data entered on ServTraq..

| OS/Physical Address |                    |                 |                     |               |                      |     |              |
|---------------------|--------------------|-----------------|---------------------|---------------|----------------------|-----|--------------|
| Line 1:             | 1344<br>Address #* | CHILCO          |                     |               | STREET               | ⊗ - |              |
| Line 2:             | Building Type      | -               | Unit Number         |               |                      |     |              |
| Line 3:             | 94025<br>Zip Code* | × 🛞             | MENLO PARK<br>City* | ⊗ -           | SAN MATEO<br>County* | ⊗ - | CA<br>State* |
| US Census Tract:    |                    | <u>्</u>        |                     |               |                      |     |              |
|                     | Place of Se        | ervice Address  | is a duplicate fo   | the program   | n year               |     |              |
|                     | 👿 Has the cu       | istomer lived a | t this Address fo   | r the past 12 | months?              |     |              |
|                     |                    |                 |                     |               |                      |     |              |

## **LIWP Eligible Weatherized Dwellings**

The **LIWP Eligible Weatherized Dwelling** list previously weatherized dwellings under the LIHEAP or other agency contracts that fall within an eligible DAC zone.

| SERV TRAD                                     |                 |               |                  |                      |                              |                        | Welcome 60407JB  |
|-----------------------------------------------|-----------------|---------------|------------------|----------------------|------------------------------|------------------------|------------------|
| Weatherization                                | 1               |               | Census Tr        | act Eligible Previ   | ously Weatherize             | d Dwellings            |                  |
| 🐼 Dwelling/Job Search                         | -               | 😳 Refresh Lis | t 🕴 😭 Export Lis | t -                  |                              |                        |                  |
| Scheduling                                    |                 | Job ID 💡      | Dwelling ID 💡    | Job Completed Date 9 | Job Type 💡                   | Programs 9             | Census Tract 🛛 👻 |
| Crew Time Entry                               |                 | 12250         | 6640             | 2/7/2006             | LIEE REFRIGERATOR<br>REPLACE | PGEREFRIG06            | 6053000502       |
| 💰 UA Marketing from Weath                     | nerization Jobs | 15048         | 8926             | 2/22/2007            | LIEE REFRIGERATOR<br>REPLACE | LIHEAP05,PGEREFRIG07   | 6053000502       |
| Weatherization Admin     CSD Bucket Reporting |                 | 8979          | 8931             | 3/7/2005             | INITIAL<br>WEATHERIZATION    | LIHEAP05               | 6053000502       |
| E LIEE Refrigerator Program                   | n               | 11561         | 9026             | 8/10/2005            | INITIAL<br>WEATHERIZATION    | ECIPHCS05,LIHEAP05,PGE | 6053000502       |
| + 🔄 LIWP Program                              |                 | 9263          | 9109             | 4/20/2005            | ECIP HEATING/COOLING<br>ONLY | ECIPHCS05,LIHEAP05     | 6053000502       |
| LIHEAP Measures w/l<br>LIWP CIR Calculator    | LIWP Equivalen  | 13248         | 9395             | 5/26/2006            | LIEE REFRIGERATOR<br>REPLACE | LIHEAP05,PGEREFRIG06   | 6053000502       |
| Eligible Weathe                               | rized Dwellings | 9943          | 9538             | 9/12/2005            | INITIAL<br>WEATHERIZATION    | LIHEAP05               | 6053000502       |

Go to: Weatherization> LIWP Program> LIWP Eligible Weatherized Dwellings

A record is automatically removed from the list if a weatherization job for the dwelling address is added.

### LIWP Census Tract Map

The LIWP Census Tract Map shows current open weatherization dwellings jobs within your service areas. You also have the option to search by address to identify if it falls in a DAC zone.

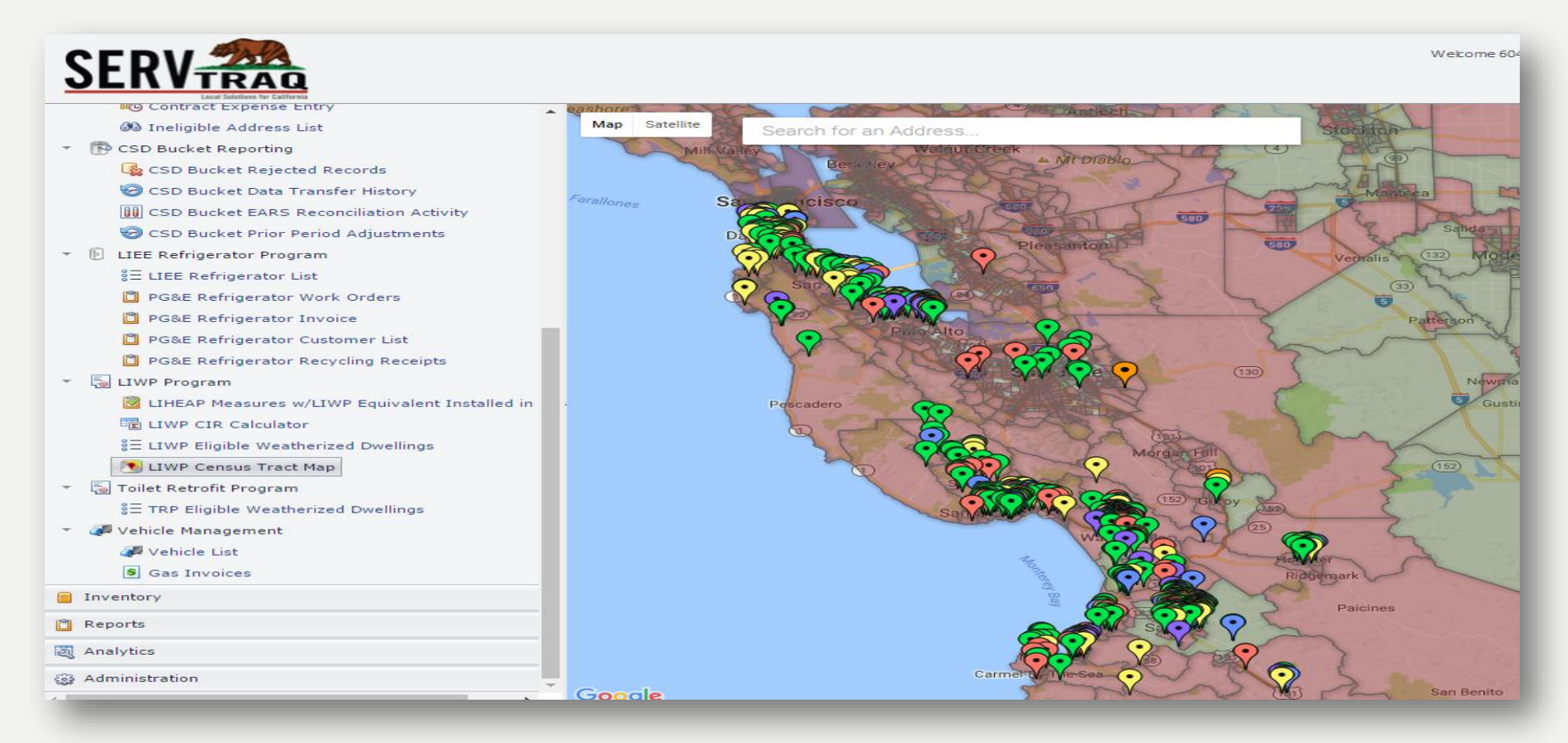

Go to: Weatherization> LIWP Program> LIWP Census Tract Map

TRP

#### **TOILET REPLACEMENT PROGRAM**

#### **TRP Marketing and Outreach Flyer Example**

#### is your toilet LOW-FLOW? if it's **NOT** low-flow - we'll replace it **FREE** of cost! Check and Call Us Today!

#### How to determine if your toilet is low-flow:

Toilets built before 1982 use 5-7 gallons per flush. Toilets built 1994 & onward use 1.6 gallons of water.

- Check for a flush volume stamp between the seat and tank. If the stamp reads "1.6 Gpf / 6.0 Lpf" your toilet is already low-flow model and is NOT eligible for replacement.
- Take the lid off and check for a flush volume stamp or a date stamp inside the tank. The stamp may be on the walls of the tank or on the lid itself.
  - If the flush volume stamp reads "1.6 Gpf / 6.0 Lpf" or the date stamp is later than 1994, your toilet is already a low-flow model and is NOT eligible for replacement.
- ELJER (4)-0220-0
- ✓ If the date stamp is before 1994 your toilet is most likely a highvolume model and IS eligible for replacement. Helpful YouTube videos to help you determine if your toilet is low flow:

https://www.youtube.com/watch?v=UZOUtnGolRs https://www.youtube.com/watch?v=4urDALzVmwU

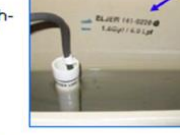

Helpful Hint: Homes built after January 1994. will likely already have a low-flow toilet installed - and will NOT be eligible for the program Water sense Low-flow 1.28 gallon toilets toilets have have an larger additional flush water Valves supply hole

Check your Toilet and Call Us Today!

(831) 761-7689

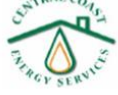

#### TRP Geographically Eligible Previously Weatherized Dwellings

The **TRP Geographically Eligible Previously Weatherized Dwellings** option provides a list of previously weatherized dwellings that fall within an eligible DAC zone.

| Weatherization                                                                                                    | TF              | P Geographi      | cally Eligible Prev  | viously Weatheriz               | ed Dwellings                                       |                |            |
|----------------------------------------------------------------------------------------------------|-----------------|------------------|----------------------|---------------------------------|----------------------------------------------------|----------------|------------|
| Scheduling                                                                                                    | (2) Refresh     | List 📑 Export Li | st 👻                 |                                 |                                                    |                |            |
| © Spen Jobs List                                                                                                    | Job ID          | ♥ Dwelling ID ♥  | Job Completed Date 💡 | Job Type 👻                      | Programs 👻                                         | Census Tract 💡 | Percentile |
| Appointment Schedule                                                                                                    | 40              | 492 35576        | 6/8/2015             | PRIVATE CONTRACTING             | FEE FOR SERVICE                                    | 6047001801     | 16-20      |
| Crew Time Entry Weatherization Marketing                                                                                                    | 40              | 897 17981        | 11/30/2015           | ECIP<br>HEATING/COOLING<br>ONLY | ARRA DOE WX<br>2009/11,ECHS<br>2015,LIHEAP WX 2015 | 6053000101     | 46-50      |
| <ul> <li>UA Marketing from Weatherization Jobs</li> <li>Weatherization Admin</li> </ul>                                                                                                    | s Completed 30  | 131 21482        | 1/18/2012            | ASSESS/DIAGNOSTIC<br>ONLY       | ARRA DOE WX 2009/11                                | 6053000101     | 46-50      |
| Job Reporting                                                                                                    | 41              | 493 39065        | 8/31/2016            | INITIAL<br>WEATHERIZATION       | LIHEAP WX 2016                                     | 6053000101     | 46-50      |
| Charles                                                                                                    | 42              | 238 39233        | 7/15/2016            | PRIVATE CONTRACTING             | 831 CONSERVE 2016                                  | 6053000101     | 46-50      |
|                                                                                                    | 9               | 469 6963         | 6/4/2005             | LIEE REFRIGERATOR<br>REPLACE    | PGEREFRIG05                                        | 6053000102     | 46-50      |
| 3 Ineligible Address List                                                                                                    | 8               | 837 8486         | 2/8/2005             | INITIAL<br>WEATHERIZATION       | LIHEAP05                                           | 6053000102     | 46-50      |
| CSD Bucket Reporting      CSD Bucket Rejected Records      CSD Bucket Data Transfer History                                                                                                    | 40              | 398 9244         | 10/1/2015            | ECIP<br>HEATING/COOLING<br>ONLY | ECHS 2015,LIHEAP WX<br>2015,LIHEAP05               | 6053000102     | 46-50      |
| CSD Bucket EARS Reconciliation Ac                                                                                                    | tivity . 11     | 905 9948         | 10/10/2005           | LIEE REFRIGERATOR<br>REPLACE    | LIHEAP05,PGEREFRIG05                               | 6053000102     | 46-50      |
| CSD Bucket Prior Period Adjustmer     IIEE Refrigerator Program                                                                                                    | nts 11          | 986 9963         | 10/26/2005           | INITIAL<br>WEATHERIZATION       | LIHEAP05                                           | 6053000102     | 46-50      |
| ŝ≣ LIEE Refrigerator List                                                                                                    | 13              | 129 10284        | 4/24/2006            | LIEE REFRIGERATOR<br>REPLACE    | LIHEAP06,PGEREFRIG06                               | 6053000102     | 46-50      |
| PG&E Refrigerator Work Orders PG&E Refrigerator Invoice                                                                                                    | 12              | 470 10352        | 1/27/2006            | INITIAL<br>WEATHERIZATION       | LIHEAP06                                           | 6053000102     | 46-50      |
| PG&E Refrigerator Customer List                                                                                                    | 12              | 509 10374        | 2/16/2006            | INITIAL<br>WEATHERIZATION       | LIHEAP06                                           | 6053000102     | 46-50      |
| PG&E Refrigerator Recycling Receip     Solution Receip     LIWP Program                                                                                                    | 13              | 122 10386        | 4/24/2006            | LIEE REFRIGERATOR<br>REPLACE    | LIHEAP06,PGEREFRIG06                               | 6053000102     | 46-50      |
| LIHEAP Measures w/LIWP Equivale                                                                                                    | nt Installed 12 | 554 10404        | 4/18/2006            | INITIAL<br>WEATHERIZATION       | LIHEAP06                                           | 6053000102     | 46-50      |
| SE LIWP Eligible Weatherized Dwelling                                                                                                    | IS 15           | 523 12070        | 6/18/2007            | INITIAL<br>WEATHERIZATION       | LIHEAP07                                           | 6053000102     | 46-50      |
| LIWP Census Tract Map                                                                                                    | 18              | 198 13885        | 4/16/2008            | INITIAL<br>WEATHERIZATION       | LIHEAP08                                           | 6053000102     | 46-50      |
| SE TRP Eligible Weatherized Dwellings                                                                                                    | 18              | 546 14141        | 6/16/2008            | INITIAL<br>WEATHERIZATION       | LIHEAP08                                           | 6053000102     | 46-50      |
| Contract on the second second se |                 |                  |                      |                                 |                                                    |                |            |

#### Go to: Weatherization > Toilet Retrofit Program > TRP Eligible Weatherized Dwellings

## **TRP Standalone Option:**

LIHEAP 2015 Contract: "Contractor may conduct TRP HET installations without income recertification in dwellings weatherized not more than 365 days prior to the date of toilet installation, provided all other TRP requirements are met.."

You can apply custom filters to obtain a list of homes weatherized within the last year to replace high flush toilets without income verification.

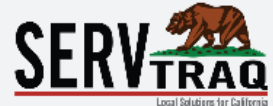

| â   | Home                                              | 🕅 TRP         | Geographic     | allv Eligible Prev   | iouslv Weatheriz             | ed Dwellin   | as       |
|-----|---------------------------------------------------|---------------|----------------|----------------------|------------------------------|--------------|----------|
| 1   | Contacts                                          |               |                |                      |                              |              | 5-       |
| ¢   | НЕАР                                              | 🚯 Refresh Lis | t 📑 Export Lis | t 🗸                  |                              |              |          |
| 234 | Weatherization                                    | Job ID 💡      | Dwelling ID 💡  | Job Completed Date 💡 | Job Type 💡                   | Programs     | Ŷ        |
| ~   | Weddienzadon                                      | 40492         | 35576          | 6/8/2015             | DDIVATE CONTRACTING          | EEE COD CEDV | LCE      |
|     | 🚯 Dwelling/Job Search                             |               |                |                      | (Select All)                 |              | •        |
| Ŧ   | Scheduling                                        | 40897         | 17981          | 11/30/2015           | ASSESS/DIAGNOSTIC            | ONLY         | (2015    |
|     | §Ξ Open Jobs List                                 | 30131         | 21482          | 1/18/2012            | CALLBACK                     |              | 009/11   |
|     | Appointment Schedule                              |               |                |                      | 🗹 ECIP HEATING/COOLI         | NG ONLY      |          |
|     | 🔯 Crew Time Entry                                 | 41493         | 39065          | 8/31/2016            | 🗹 INITIAL WEATHERIZA         | TION         | 5        |
|     | 🚜 Weatherization Marketing                        | 42238         | 39233          | 7/15/2016            | LIEE REFRIGERATOR            | REPLACE      | 2016     |
|     | 🚜 UA Marketing from Weatherization Jobs Completed | 9469          | 6963           | 6/4/2005             | PRIVATE CONTRACTIN           | ١G           |          |
| Ŧ   | 😳 Weatherization Admin                            |               |                |                      | REWEATHERIZATION             |              | _        |
|     | Sob Reporting                                     | 8837          | 8486           | 2/8/2005             |                              | UCTION       | ~        |
|     | 🗠 Unreport Jobs                                   | 40898         | 9244           | 10/1/2015            | OK Cancel                    |              | AP WX    |
|     | Þ Performance Measure Checklist                   |               |                |                      | UNLY                         |              |          |
|     | Contract Expense Entry                            | . 11905       | 9948           | 10/10/2005           | LIEE REFRIGERATOR<br>REPLACE | LIHEAP05,PGE | REFRIG05 |
|     | 🕖 Ineligible Address List                         | 11986         | 9963           | 10/26/2005           |                              | LIHEAP05     |          |
| -   | 🔁 CSD Bucket Reporting                            |               |                |                      | WEATHERIZATION               |              |          |

#### Filter Builder

|        | Filter Builder            |          |      |                                    |           |                         |                   |        | x           |
|--------|---------------------------|----------|------|------------------------------------|-----------|-------------------------|-------------------|--------|-------------|
| Date 🦻 | Job dot                   |          |      |                                    |           |                         |                   |        |             |
|        | ASS                       | 64.0     |      |                                    |           |                         |                   |        |             |
|        | ONL JOD TypeIs a          | ny of (A | SSE: | SS/DIAGNOSTIC ONLY, ECIP HE        | ATING/COU | DLING ONLY, INITIAL WEA | THERIZATION, REWE | ATHERI | ZATION) C O |
|        | ASS Job Complete          | d Date   | Equa | Is <enter a="" value=""> 🕲</enter> | _         |                         |                   |        |             |
|        | ASS                       |          | =    | Equals                             |           |                         |                   |        |             |
|        | ONL                       |          | ≠    | Does not equal                     |           |                         |                   | OK     | Cancel      |
|        | ASS                       |          | 2    | Is greater than                    |           |                         |                   | UK     | Cancer      |
|        |                           |          | ≥    | Is greater than or equal to        |           |                         |                   |        |             |
|        | ONLY                      | ARRA     | <    | Is less than                       | 3000200   | 26-30                   | SALINAS VALLEY    |        | HIGH        |
|        | ASSESS/DIAGNOSTIC         | LIHE     | 1    | Is less than or equal to           | 8000200   | 26-30                   | SALINAS VALLEY    |        | HIGH        |
|        | ONLY                      |          | 4    | Is between                         |           |                         |                   |        |             |
|        | ONLY                      | ARRA     | 14   | Is not between                     | 3000200   | 26-30                   | SALINAS VALLEY    |        | HIGH        |
|        | ASSESS/DIAGNOSTIC         | LTHE     | 0    | Is blank                           | 000200    | 26-30                   | SALTNAS VALLEY    |        | нтсн        |
|        | ONLY                      | LIND     | 0    | Is not blank                       | 000200    | 20-30                   | SALINAS VALLET    |        | nion        |
|        | ASSESS/DIAGNOSTIC<br>ONLY | LIHE     |      | Is any of                          | 3000400   | 71-75                   | SALINAS VALLEY    |        | HIGH        |
|        | ASSESS/DIAGNOSTIC         | LTHE.    |      | Is none of                         | 8000400   | 71-75                   | SALTNAS VALLEY    |        | HIGH        |
|        | ONLY                      | LINE     |      | Date operators                     | •         | 11-13                   | SALINAS VALLET    |        | 11.01       |
|        | ASSESS/DIAGNOSTIC<br>ONLY | LIHEA    | AP W | X 2010 60                          | )53000400 | 71-75                   | SALINAS VALLEY    |        | HIGH        |

#### Entering a TRP Job

Open the most current Job> click **Clone Job** on the Ribbon> Change the Eligibility Type from *Normal* to **Categorical**> Finish by clicking **Save and Close**.

| Exit   | 💥 Delete 🛛 🕸                         | Refresh 🛛 🐻 Link                                            | 🐻 Unlink 📋   | Jobsheet Details          | Clone Job            |                       |   |
|--------|--------------------------------------|-------------------------------------------------------------|--------------|---------------------------|----------------------|-----------------------|---|
| 1      | Edit Job<br>JobID - 41493            | , 682 SAN JUAN (                                            | GRADE RD, SA | ALINAS, 93906             |                      |                       |   |
| Eligib | oilty Details                        |                                                             |              |                           |                      |                       |   |
| Dwel   | Custon<br>Eligibil<br>ling Assessmer | er: SANDRA CORTEZ<br>ity: View/Edit Eligibility<br>it Items | Record       |                           |                      |                       |   |
|        | Assessment Da                        | ite: 5/23/2016                                              | *            | c                         | cooking Oper. Status | : OPERATIONAL         | * |
|        | Dwelling Year B                      | ilt: 1953                                                   | \$           |                           | Heater Type          | INTERIOR WALL FURNACE | - |
|        | HUD Funde                            | d?: 🔲                                                       |              |                           | Heating Energy       | NATURAL GAS           | - |
|        | Lead-Safe WX Req                     | d?: 🔲                                                       |              |                           | Heater Oper. Status  | : OPERATIONAL         | - |
|        | # Attached Un                        | its: 1                                                      | ÷            |                           | Water Heater Type    | CONVENTIONAL          | - |
|        | CEC Climate Zo                       | ne: 3                                                       | ¢            | w                         | ater Heating Energy  | : NATURAL GAS         | * |
|        | Tenar                                | cy: OWNER OCCUPIED                                          | )            | <ul> <li>Water</li> </ul> | Heater Oper. Status  | : OPERATIONAL         | * |
|        | Building Structu                     | re: WOOD                                                    |              | -                         | Cooling Type         | : NONE                | • |
| 0      | Cooking Appliance Ty                 | pe: RANGE                                                   |              | -                         | Cooling Oper. Status | : NOT AVAILABLE       | - |
|        | Cooking Ener                         | gy: NATURAL GAS                                             |              | *                         |                      |                       |   |
| ob D   | )etails                              |                                                             |              |                           |                      |                       |   |
|        | Job                                  | ID: 41493                                                   |              |                           | HPO Required?        | ·· 🔲                  |   |
|        | Agency Control Co                    | de:                                                         |              | н                         | O Approval Number    | 81315                 |   |
|        | Job Ty                               | pe: INITIAL WEATHER                                         | ZATION       | -                         | Fligibility Type     | NORMAL                | * |
|        | Completed Da                         | te: 8/31/2016                                               |              | -                         | Job Close Date       | :                     | * |
|        | Reported Da                          | te: 9/15/2016                                               |              | -                         | Job Close Reason     | :                     | * |
|        | Crow Loop                            | ISAAC & FERNAND                                             | 57           | *                         | Job Close Note       |                       |   |

## **QUESTIONS/COMMENTS**

Support@ServTraq.com

(831) 761-1747